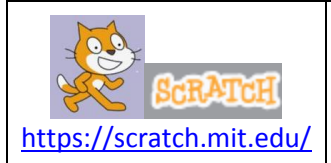

#### Activité : Programmation et probabilités Simulation d'un lancer de deux dés avec Scracth2

# Partie 1 : Programmation avec Scratch

| Menu utilisé             | Découvrir avec Scratch les actions suivantes :                                   |
|--------------------------|----------------------------------------------------------------------------------|
| Apparence                | _ Créer un lutin avec 6 costumes.                                                |
|                          | _ Modifier son apparence avec l'instruction :                                    |
| Mouvement                | _ Déplacer le lutin avec les instructions : avancer de 90 , aller à x: -90 y: 25 |
| Contrôle                 | _ Créer un clone :                                                               |
|                          | _ Insérer une boucle répétitive :                                                |
| Opérateurs               | _ Afficher un nombre aléatoire :                                                 |
| Données                  | _ Créer une variable : Créer une variable , l'initialiser                        |
|                          | _ Ajouter une liste : Créer une liste , la remplir, la réinitialiser.            |
| Tester vos connaissances | Projet : Lancer deux fois le dé, calculer la somme des faces obtenues, afficher  |
|                          | les résultats dans une liste. Que constatez-vous ?                               |

#### I. Action 1 : Créer un nouveau lutin avec 6 costumes (6 faces d'un dé)

#### a) Créer les 6 faces du dé b) Représenter avec des points les 6 faces du dé Tracer un cercle 🔍 , de remplissage blanc au \_ Supprimer le chat Sprite 1. milieu du « costume1 ». \_ Dessiner un nouveau lutin 🖊. \_ Représenter de la même façon 2 points sur le Ce lutin s'appelle par défaut Sprite 1. « Costume2 », 3 points sur le « Costume3 », ... \_ Selectionner l'outil 💻 dans la zone « costume » et pour obtenir : selectionner la couleur noire . Tracer un carré noir dans la fenêtre « graphique ». \_ Cliquer en haut à droite sur l'outil Η pour centrer le dé. costume1 costume2 costume3 \_ A l'aide d'un clic droit et de l'instruction « dupliquer »sur l'icône costume1, créer les 6 faces du dé appelées « costume1 » costume4 à « costume6 ». Remarque : Vous pouvez « Selectionner et Dupliquer » les cercles avec l'outil 📥 et CrtIV.

# II. Action 2 : Afficher des faces du dé

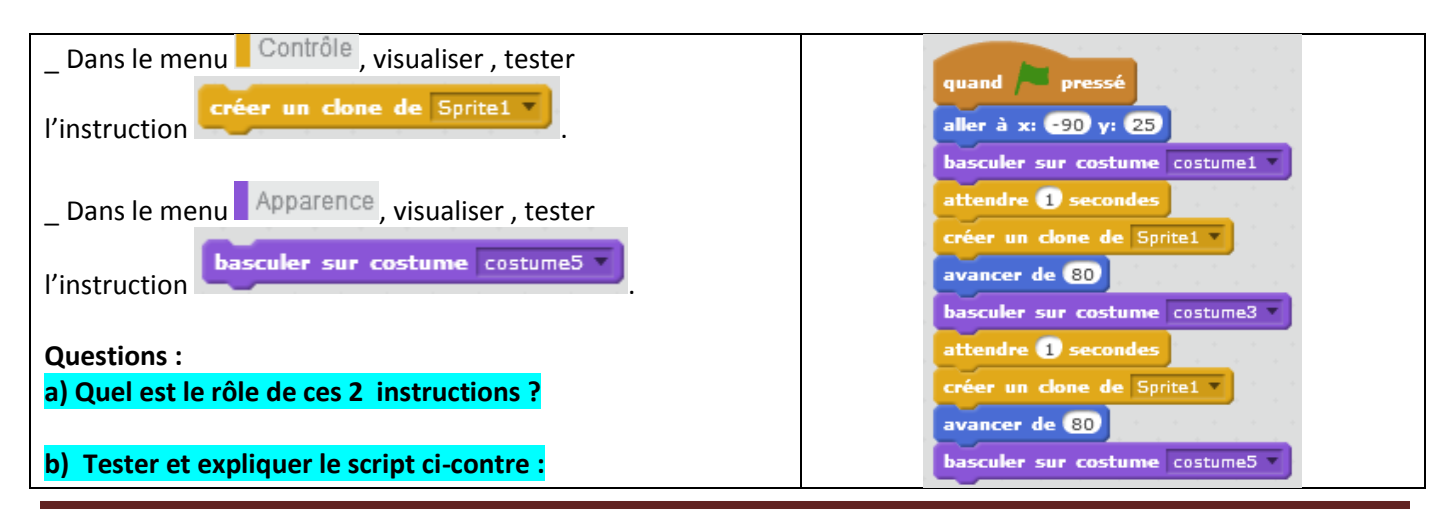

Activité Scratch : Programmation et probabilités

# III. Action 3 : créer une variable aléatoire pour afficher les six faces du dé

| Dans le menu Données, cliquer sur Créer une varia | ble Question :                                      |
|---------------------------------------------------|-----------------------------------------------------|
|                                                   | Transformer le programme de l'action 2, en          |
| Créar una variable « face du dé » :               | ajoutant la variable aléatoire « face du dé », afin |
| _ creer une variable « face du de » .             | d'afficher dans la zone exécution les six faces du  |
| Nouvelle variable                                 | dé.                                                 |
| Nom de la variable: face du dé                    | <u>Astuce :</u>                                     |
| Pour tous les lutins  O Pour ce lutin uniquement  | répéter 5 fois                                      |
| Ok Annuler                                        | Vous pouvez utiliser la boucle                      |

#### IV. Action 4 : créer un nombre aléatoire entre 1 et 6 pour simuler six lancers de dé

| _ Dans le menu Opérateurs, rechercher l'instruction : nombre aléatoire entre 1 et 10                                 |
|----------------------------------------------------------------------------------------------------|
| Questions :                                                                                                    |
| a) Quel est le rôle de l'instruction ?                                                                               |
| mettre face du dé 💌 à nombre aléatoire entre 1 et 6)                                                                 |
| basculer sur costume face du dé                                                                                      |
| h) Madifiar la carint de l'action 2 et faire efficher 6 faces du dé de facen aléptoire en utilizent l'instruction ci |
| dessus.                                                                                                    |

#### V. <u>Action 5 : Ajouter une liste de 10 nombres pour afficher la somme de 2 lancers aléatoire d'un dé.</u>

| _ Dans le menu : Données                         | Question :                                                     |
|--------------------------------------------------|----------------------------------------------------------------|
| Sélectionner Créer une liste                     | _ Modifier le script de l'action 4 en testant et en expliquant |
| La nommer « tableau ».                           | le script ci-contre .                                          |
| Nouvelle liste                                   | quand 🏲 pressé                                                 |
| Nom de la liste: Tableau                         | supprimer l'élément tout de la liste Tableau                   |
| Pour tous les lutins  O Pour ce lutin uniquement | répéter 10 fois                                                |
|                                                  | mettre foredu dé 1 x à nembre pléptoire entre 0 et 6           |
|                                                  | basculer sur costume face du dé 1                              |
| _ Visualiser les instructions :                  | attendre 1 secondes                                            |
| ajouter thing à Tableau et                       | créer un clone de Sprite1                                      |
| supprimer l'élément 🚺 de la liste Tableau 🔹      | avancer de 90                                                  |
|                                                  | mettre face du dé 2 v à nombre aléatoire entre 1 et 6          |
| _ Renommer la variable « face du de » par :      | basculer sur costume face du dé 2                              |
| face du de 1                                     | attendre 1 secondes                                            |
| _ Créer la variable <b>face du dé 2</b> .        | ajouter (face du dé 1) + face du dé 2) à Tableau               |
|                                                  |                                                                |

Activité Scratch : Programmation et probabilités

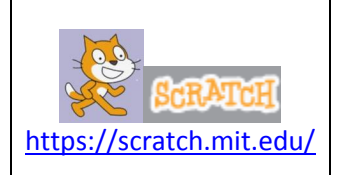

Activité : Programmation et probabilité Simulation d'un lancer de deux dés avec Scracth2

Partie 2 : Faire le lien entre fréquence et probabilité

#### 1) Définitions des probabilités et premières propriétés

# **Définition :**

Une expérience est aléatoire lorsqu'elle comporte plusieurs résultats ou issues possibles et que l'on ne peut pas prévoir avec certitude quel résultat se produira.

# Exemple :

On lance un dé non truqué et on note le résultat obtenu. Les issues possibles sont : 1, 2, 3, 4, 5 ou 6.

# Propriété :

A chaque issue correspond une probabilité, qui est un nombre compris entre 0 et 1. **Exemple :** 

$$P(1) = P(2) = P(3) = P(4) = P(5) = P(6) = \frac{1}{6}$$

⇒ On a une chance sur six d'obtenir 1, une chance sur six d'obtenir 2, etc...

# **Propriété :**

La somme des probabilités des issues d'une expérience est égale à 1. Exemple :

$$P(1) + P(2) + P(3) + P(4) + P(5) + P(6) = \frac{1}{6} + \frac{1}{6} + \frac{1}{6} + \frac{1}{6} + \frac{1}{6} + \frac{1}{6} + \frac{1}{6} = 1$$

# 2) Lien avec la notion de fréquence

# Propriété :

Quand on répète un grand nombre de fois une expérience aléatoire, la fréquence de réalisation d'un évènement devient proche de sa probabilité.

# Exemple :

Au jeu de pile ou face, l'événement P "sortie de pile" a pour probabilité 0,5. Ainsi si on réalise 1000 lancers d'une pièce équilibrée, on n'obtiendra pas forcément 500 fois Pile, mais la fréquence d'apparition de Pile sera proche de 0,5.

# 3) Quelques vidéos à visualiser

- Petits contes mathématiques : Histoire et principe des probabilités
   <u>http://education.francetv.fr/mathematiques/sixieme/video/petits-contes-mathematiques-les-probabilites</u>

  Réalisateurs : Clémence Gandillot; Aurélien Rocland, 3min47
- Définition et vocabulaire des probabilités, exemple d'une boule tirée au hasard dans une urne. <u>http://education.francetv.fr/mathematiques/sixieme/video/definition-et-vocabulaire-des-probabilites</u> Réalisatrice: Magali Toullieux / Auteurs : Nicolas Berthet, Magali Toullieux, 5min42
- Construire un arbre de probabilité : tirage sans remise dans une urne contenant 5 boules <u>http://education.francetv.fr/mathematiques/sixieme/video/construire-un-arbre-de-probabilite</u> Réalisatrice: Magali Toullieux / Auteurs : Nicolas Berthet, Magali Toullieux, 6min06

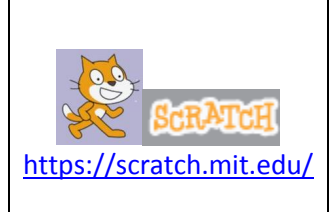

Activité : Programmation et probabilité Simulation d'un lancer de deux dés avec Scracth2

Partie 3 : Hasard prévisible ?

Analyse des résultats du programme

#### 1) A vous de jouer ! Exécuter plusieurs fois votre programme.

Pour chaque test, observer la liste et répondre aux questions suivantes :

⇒ Quelle est la somme des deux dés qui apparait le moins de fois ? (Il peut en avoir plusieurs).

Quel sont sa fréquence d'apparition ?

⇒ Quelle est somme des deux dés qui apparait le plus de fois ? (Il peut en avoir plusieurs)

Quel sont sa fréquence d'apparition ?

#### Synthétiser vos réponses dans le tableau ci-dessous:

| Tests                                   | Test 1 | Test 2 | Test 3 | Test 4 | Test 5 | Test 6 |
|-----------------------------------------|--------|--------|--------|--------|--------|--------|
| Somme (s) qui apparait le moins de fois |        |        |        |        |        |        |
| Fréquence d'apparition                  |        |        |        |        |        |        |
| Somme (s) qui apparait le plus de fois  |        |        |        |        |        |        |
| Fréquence d'apparition                  |        |        |        |        |        |        |

2) Que constatez-vous : quelles sont les faces qui apparaissent le plus ? le moins ?

3) D'après vous, quelle est l'explication à ce « hasard prévisible»?

<u> Réponse :</u>